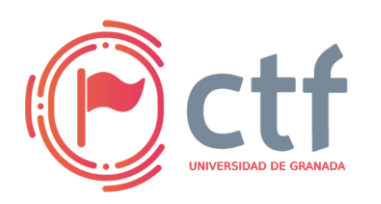

Cátedra de Ciberseguridad CiberUGR, INCIBE-UGR UGR CTF 2025 by jtsec

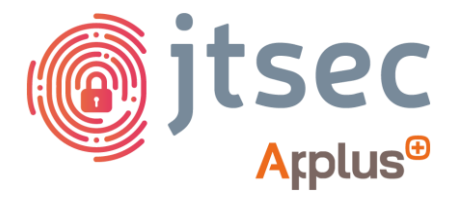

## CÁTEDRA DE CIBERSEGURIDAD CIBERUGR, INCIBE-UGR

| Nombre     | Injection Breach |
|------------|------------------|
| Categoría  | Forense          |
| Dificultad | Medio            |
| Puntos     | 300              |

#### DESCRIPCIÓN DEL RETO

Se ha obtenido un volcado de memoria de un sistema comprometido. Hay indicios de actividad sospechosa en uno de los procesos, pero los detalles aún son desconocidos. Tu objetivo es analizar la memoria y revelar lo que sucedió.

#### WRITEUP

El análisis se va a realizar con la herramienta volatility3: (https://github.com/volatilityfoundation/volatility3)

1. Comprueba que tipo de archivo es el proporcionado. En función del resultado, usaremos volatility con comandos para Windows o Linux.

file volcadomem.raw

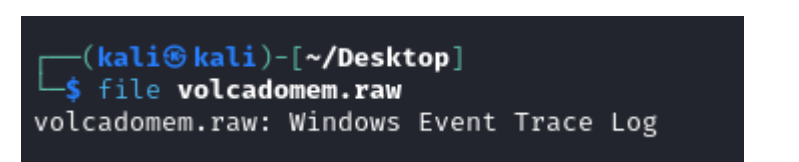

2. Lista los procesos que estaban en ejecución cuando se realizó el volcado:

vol -f volcadomem.raw windows.pslist

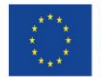

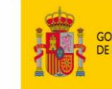

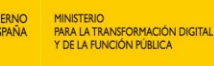

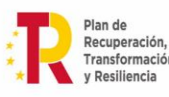

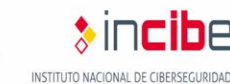

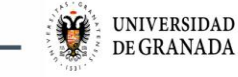

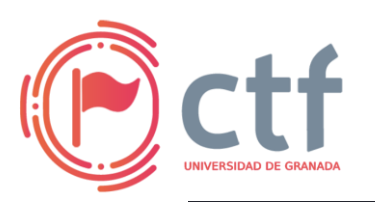

### Cátedra de Ciberseguridad CiberUGR, INCIBE-UGR UGR CTF 2025 by jtsec

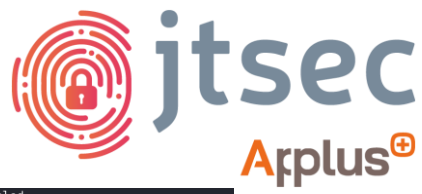

| 0/32 | 4536     | msedgewebview2  | 0×e505011a/080 | 14 |       | Faise   | 2025-02-24 | 11:20:20.000000  | UIC | N/A     | Disabled                |          |
|------|----------|-----------------|----------------|----|-------|---------|------------|------------------|-----|---------|-------------------------|----------|
| 6920 | 776      | RuntimeBroker.  | 0×e50501c61240 | 12 |       | False   | 2025-02-24 | 11:59:30.000000  | UTC | N/A     | Disabled                |          |
| 3664 | 776      | SearchApp.exe   | 0×e50501ad9340 | 30 |       | False   | 2025-02-24 | 11:59:31.000000  | UTC | N/A     | Disabled                |          |
| 7492 | 776      | User00BEBroker  | 0×e50501fce0c0 |    |       | False   | 2025-02-24 | 11:59:34.000000  | UTC | N/A     | Disabled                |          |
| 7576 | 776      | TextInputHost.  | 0×e505018b5080 | 12 |       | False   | 2025-02-24 | 11:59:35.000000  | UTC | N/A     | Disabled                |          |
| 7940 | 776      | backgroundTask  | 0×e505014b4300 | 15 |       | False   | 2025-02-24 | 11:59:37.000000  | UTC | N/A     | Disabled                |          |
| 8100 | 776      | WmiPrvSE.exe    | 0×e505019b40c0 | 13 |       | False   | 2025-02-24 | 11:59:40.000000  | UTC | N/A     | Disabled                |          |
| 8152 | 776      | RuntimeBroker.  | 0×e5050144c0c0 |    |       | False   | 2025-02-24 | 11:59:40.000000  | UTC | N/A     | Disabled                |          |
| 8184 | 648      | svchost.exe     | 0×e50501acb0c0 | 10 |       | False   | 2025-02-24 | 11:59:40.000000  | UTC | N/A     | Disabled                |          |
| 5436 | 648      | WmiApSrv.exe    | 0×e504fff9c080 |    |       | False   | 2025-02-24 | 11:59:46.000000  | UTC | N/A     | Disabled                |          |
| 5584 | 648      | NisSrv.exe      | 0×e50501748080 |    |       | False   | 2025-02-24 | 11:59:46.000000  | UTC | N/A     | Disabled                |          |
| 6124 | 776      | smartscreen.ex  | 0×e50500732080 |    |       | False   | 2025-02-24 | 11:59:49.000000  | UTC | N/A     | Disabled                |          |
| 4792 | 4080     | SecurityHealth  | 0×e5050076e080 |    |       | False   | 2025-02-24 | 11:59:49.000000  | UTC | N/A     | Disabled                |          |
| 5980 | 648      | SecurityHealth  | 0×e5050066c080 |    |       | False   | 2025-02-24 | 11:59:49.000000  | UTC | N/A     | Disabled                |          |
| 6052 | 4080     | vmtoolsd.exe    | 0×e50501a33080 | 10 |       | False   | 2025-02-24 | 11:59:49.000000  | UTC | N/A     | Disabled                |          |
| 6084 | 4080     | OneDrive.exe    | 0×e505018da080 |    |       | False   | 2025-02-24 | 11:59:50.000000  | UTC | N/A     | Disabled                |          |
| 5484 | 776      | FileCoAuth.exe  | 0×e50500669080 | 10 |       | False   | 2025-02-24 | 11:59:53.000000  | UTC | N/A     | Disabled                |          |
| 7996 | 6084     | Microsoft.Shar  | 0×e50501f0b240 |    |       | False   | 2025-02-24 | 12:00:01.000000  | UTC | 2025-02 | -24 12:00:13.000000 UTC | Disabled |
| 4480 | 776      | PhoneExperienc  | 0×e5050279a300 | 26 |       | False   | 2025-02-24 | 12:00:11.000000  | UTC | N/A     | Disabled                |          |
| 1096 | 776      | dllhost.exe     | 0×e504ffdb7080 | 12 |       | False   | 2025-02-24 | 12:00:31.000000  | UTC | N/A     | Disabled                |          |
| 2092 | 4080     | cmd.exe 0×e5050 | 19e8080 2      |    | False | 2025-02 | 12:00:32   | 2.000000 UTC N/# | Α.  | Disable | d                       |          |
| 4/30 | 2092     | connost.exe     | 0×ероротесеояо |    |       | False   | 2025-02-24 | 12:00:33.000000  | UTC | N/A     | Disabled                |          |
| 8036 | 776      | backgroundTask  | 0×e505018f2080 | 12 |       | False   | 2025-02-24 | 12:00:58.000000  | UTC | N/A     | Disabled                |          |
| 4500 | 776      | backgroundTask  | 0×e50501f1c080 | 18 |       | False   | 2025-02-24 | 12:00:58.000000  | UTC | N/A     | Disabled                |          |
| 5816 | 776      | backgroundTask  | 0×e5050189e080 |    |       | False   | 2025-02-24 | 12:00:58.000000  | UTC | N/A     | Disabled                |          |
| 4388 | 776      | backgroundTask  | 0×e50501f20080 | 17 |       | False   | 2025-02-24 | 12:00:58.000000  | UTC | N/A     | Disabled                |          |
| 1048 | 776      | backgroundTask  | 0×e50501f15080 | 11 |       | False   | 2025-02-24 | 12:00:58.000000  | UTC | N/A     | Disabled                |          |
| 768  | 776      | RuntimeBroker.  | 0×e50501ee0080 |    |       | False   | 2025-02-24 | 12:00:59.000000  | UTC | N/A     | Disabled                |          |
| 3612 | 776      | RuntimeBroker.  | 0×e50501f2c080 |    |       | False   | 2025-02-24 | 12:00:59.000000  | UTC | N/A     | Disabled                |          |
| 2596 | 1732     | audiodg.exe     | 0×e505018d7300 |    |       | False   | 2025-02-24 | 12:01:18.000000  | UTC | N/A     | Disabled                |          |
| 5528 | 4080     | DumpIt.exe      | 0×e50501632080 |    |       | True    | 2025-02-24 | 12:01:19.000000  | UTC | N/A     | Disabled                |          |
| 6012 | 648      | svchost.exe     | 0×e50500fe2080 | 11 |       | False   | 2025-02-24 | 12:01:19.000000  | UTC | N/A     | Disabled                |          |
| 3056 | 5528     | conhost.exe     | 0×e505017f1080 |    |       | False   | 2025-02-24 | 12:01:20.000000  | UTC | N/A     | Disabled                |          |
| 1284 | 648      | sppsvc.exe      | 0×e505017e1080 |    |       | False   | 2025-02-24 | 12:01:21.000000  | UTC | N/A     | Disabled                |          |
| 544  | 648      | svchost.exe     | 0×e50501fcf080 |    |       | False   | 2025-02-24 | 12:01:21.000000  | UTC | N/A     | Disabled                |          |
| 1556 | 648      | svchost.exe     | 0×e50500d7e080 |    |       | False   | 2025-02-24 | 12:01:22.000000  | UTC | N/A     | Disabled                |          |
| 4760 | 4080     | secret_loader.  | 0×e50501f2e080 |    |       | False   | 2025-02-24 | 12:01:29.000000  | UTC | N/A     | Disabled                |          |
| 6009 | 4. 14.18 | conhost eve     | 0xo505017o7080 | 6  |       | Ealso   | 2025-02-24 | 12.01.20 000000  | UTC | N/A     | Disabled                |          |
| 4900 | 4/60     | connosciexe     | 0.00001/0/000  |    |       | Tacse   | 2023 02 24 | 12:01:29:000000  |     |         | DISADCCU                |          |

Nota: Hay dos que llaman la atención, "cmd.exe" y "secret\_loader.exe".

3. Como el proceso "cmd.exe" se estaba ejecutando, vamos a comprobar los comandos que se ejecutaron:

|  | vol -f | volcadomem.ra | w windows.cmdscan |  |
|--|--------|---------------|-------------------|--|
|--|--------|---------------|-------------------|--|

| m.raw windows.cmds | can                                          |                                                                                                    |
|--------------------|----------------------------------------------|----------------------------------------------------------------------------------------------------|
| rk 2.11.0          |                                              |                                                                                                    |
| PDB sc             | anning finished                              |                                                                                                    |
| oleInfo Proper     | ty Address Data                              |                                                                                                    |
|                    |                                              |                                                                                                    |
| 0×1bb860a73d0      | _COMMAND_HISTORY 0×1bb860a73d0 None          |                                                                                                    |
| 0×1bb860a73d0      | _COMMAND_HISTORY.Application 0×1bb860a7400   | cmd.exe                                                                                                    |
| 0×1bb860a73d0      | _COMMAND_HISTORY.ProcessHandle 0×1bb840c4cf0 | 0×138                                                                                                    |
| 0×1bb860a73d0      | _COMMAND_HISTORY.CommandCount N/A 2          |                                                                                                    |
| 0×1bb860a73d0      | _COMMAND_HISTORY.LastDisplayed 0×1bb860a742c |                                                                                                    |
| 0×1bb860a73d0      | _COMMAND_HISTORY.CommandCountMax 0×1bb8      | 60a73f8 50                                                                                                    |
| 0×1bb860a73d0      | _COMMAND_HISTORY.CommandBucket 0×1bb860a73e0 |                                                                                                    |
| 0×1bb860a73d0      | _COMMAND_HISTORY.CommandBucket_Command_0     | 0×1bb86356560 cd C:\Users\agran\OneDrive\Escritorio\dlliniector\DLL-Injector\Source\x64\Debug                 |
| 0×1bb860a73d0      | _COMMAND_HISTORY.CommandBucket_Command_1     | 0×1bb86356580 "DLL Injector.exe" "C:\Users\agran\OneDrive\Escritorio\injection\payload.dll" secret_loader.exe |
| 0×1bb860a73d0      | _COMMAND_HISTORY.CommandBucket_Command_8     | 0×1bb86356660                                                                                                 |
| 0×1bb860a73d0      | _COMMAND_HISTORY.CommandBucket_Command_23    | 0×1bb86356840                                                                                                 |
| 0×213a877ea80      | _COMMAND_HISTORY 0×213a877ea80 None          |                                                                                                    |
| 0×213a877ea80      | _COMMAND_HISTORY.Application 0×213a877eab0   | DumpIt.exe                                                                                                    |
| 0×213a877ea80      | _COMMAND_HISTORY.ProcessHandle 0×213a67b58e0 | 0×12c                                                                                                    |
| 0×213a877ea80      | _COMMAND_HISTORY.CommandCount N/A 0          |                                                                                                    |
| 0×213a877ea80      | _COMMAND_HISTORY.LastDisplayed 0×213a877eadc |                                                                                                    |
| 0×213a877ea80      | _COMMAND_HISTORY.CommandCountMax 0×213a      | 877eaa8 50                                                                                                    |
| 0×213a8//ea80      | _COMMAND_HISTORY.CommandBucket 0×213a8//ea90 |                                                                                                    |
| 0×1c59+d91b80      | _COMMAND_HISTORY 0×1c59+d91b80 None          |                                                                                                    |
| 0×1c59+d91D80      | _COMMAND_HISTORY.Application 0×1c59fd910D0   | secret_Loader.exe                                                                                             |
| 0×1c59fd91b80      | COMMAND_HISTORY.ProcessHandle 0×1c59dd56/60  | 0×130                                                                                                    |
| 0×1c59+d91D80      | _COMMAND_HISTORY.CommandCount N/A 0          |                                                                                                    |

**Nota:** Se puede ver que se ha utilizado un ejecutable, "DLL Injector.exe", una DLL, "payload.dll" y un proceso "secret\_loader.exe" (el que hemos visto antes en la lista de procesos). Parece ser que lo que se ha hecho es utilizar una herramienta para inyectar una DLL en un proceso.

4. Vamos a comprobar que efectivamente dicha DLL está cargada en el proceso. Para ello, utiliza el PID del proceso en el siguiente comando:

vol -f volcadomem.raw windows.dlllist --pid 4760

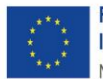

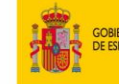

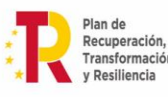

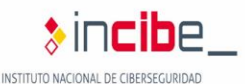

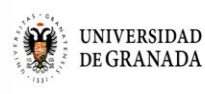

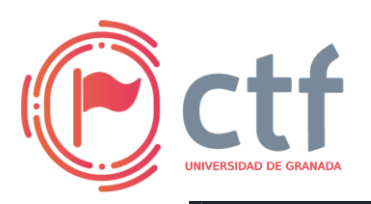

Cátedra de Ciberseguridad CiberUGR, INCIBE-UGR

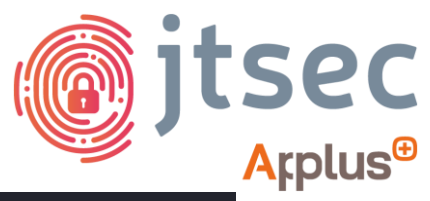

| UGR | CTF | 2025 | by | jtsec |
|-----|-----|------|----|-------|
|-----|-----|------|----|-------|

| - vol    | Vol - T Volcadomem.Faw Windows.dttlist pid 4760 |          |         |           |          |           |        |        |           |                       |        |         |         |        |          |
|----------|-------------------------------------------------|----------|---------|-----------|----------|-----------|--------|--------|-----------|-----------------------|--------|---------|---------|--------|----------|
| Volatili | Volatility 3 Framework 2.11.0                   |          |         |           |          |           |        |        |           |                       |        |         |         |        |          |
| Progress | 5: 100.00                                       |          | PDB sca | nning fin | nished   |           |        |        |           |                       |        |         |         |        |          |
| PID      | Process Base                                    | Size     | Name    | Path      | LoadTim  | e         | File   | output | t         |                       |        |         |         |        |          |
|          |                                                 |          |         |           |          |           |        |        |           |                       |        |         |         |        |          |
| 4760     | secret_loader.                                  | 0×7ff60  | 6890000 | 0×22000   | secret_  | loader.e: | xe     | c:\    | \Users\a  | gran\OneD             | rive∖∣ | Escrito | rio\inj | ectio  | n∖secre  |
| 4760     | secret_loader.                                  | 0×7ffc8  | 3090000 | 0×1f8000  | 0        | ntdll.d   | ເເ     | c:\    | \Windows  | SYSTEM32              | \ntdl  | l.dll   | 2025-0  | 2-24 : | 12:01:2  |
| 4760     | secret_loader.                                  | 0×7ffc8  | 18c0000 | 0×c2000   | KERNEL3  | 2.DLL     | C:\Wi  | ndows  | \System32 | <pre>2\KERNEL32</pre> | 2.DLL  |         | 2025-0  | 2-24 3 | 12:01:2  |
| 4760     | secret_loader.                                  | 0×7ffc8  | 0b70000 | 0×2ff000  | 0        | KERNELB   | ASE.dl | 1 C:`  | \Windows  | System32              | KERN   | ELBASE. | dll     | 202    | 5-02-24  |
| 4760     | secret_loader.                                  | 0×7ffc82 | 2160000 | 0×9e000   | msvcrt.  | dll       | C:\Wi  | ndows  | \System32 | 2\msvcrt.             | dll :  | 2025-02 | -24 12: | 01:29  | .000000  |
| 4760     | secret_loader.                                  | 0×7ffc3  | 7c80000 | 0×250000  | 0        | libstdc   | ++-6.d | ıı c:۱ | ∖msys64\r | ningw64\b:            | in\li  | bstdc++ | -6.dll  | 202    | 5-02-24  |
| 4760     | secret_loader.                                  | 0×7ffc7  | 7db0000 | 0×2c000   | libgcc_: | s_seh-1.  | dll    | c:\    | ∖msys64\r | ningw64\b:            | in\li  | bgcc_s_ | seh-1.d | ແ      | 20       |
| 4760     | secret_loader.                                  | 0×7ffc7  | 7d90000 | 0×15000   | libwinp  | thread-1  | .dll   | c:\    | ∖msys64\r | ningw64\b:            | in\li  | bwinpth | read-1. | dll    | 20       |
| 4760     | secret_loader.                                  | 0×7ffc8  | 0000000 | 0×c000    | CRYPTBA: | SE.DLL    | C:\Wi  | ndows  | SYSTEM32  | <pre>2\CRYPTBAS</pre> | SE.DL  | L       | 2025-0  | 2-24 : | 12:01:2  |
| 4760     | secret loader.                                  | 0×7ffc8  | 0ec0000 | 0×82000   | bcrvptP: | rimitive  | s.dll  | c:\    | \Windows  | Svstem32              | \bcrvi | otPrimi | tives.d | u      | 20       |
| 4760     | secret_loader.                                  | 0×7ffc6  | b8e0000 | 0×1f000   | payload  | .dll      | C:\Us  | ers∖ag | gran\One[ | Drive\Esc:            | ritor: | io∖inje | ction\p | ayloa  | d.dll    |
| 4760     | secret_loader.                                  | 0×7ffc82 | 26a0000 | 0×19d000  | 0        | USER32.   | dll    | C:/    | \Windows  | System32              | USER:  | 32.dll  | 2025-0  | 2-24 : | 12:01:2  |
| 4760     | secret_loader.                                  | 0×7ffc8  | 08e0000 | 0×22000   | win32u.  | dll       | C:\Wi  | ndows  | \System32 | 2\win32u.0            | dll :  | 2025-02 | -24 12: | 01:29  | .000000  |
| 4760     | secret_loader.                                  | 0×7ffc82 | 2200000 | 0×2b000   | GDI32.d  | เเ        | C:\Wi  | ndows  | \System32 | 2\GDI32.d             | ເເ :   | 2025-02 | -24 12: | 01:29  | . 000000 |
| 4760     | secret_loader.                                  | 0×7ffc8  | 0910000 | 0×11a000  | 0        | gdi32fu   | ll.dll | c:\    | \Windows\ | System32              | \gdi3  | 2full.d | ເເ      | 202    | 5-02-24  |
| 4760     | secret_loader.                                  | 0×7ffc8  | 0ad0000 | 0×9d000   | msvcp_w  | in.dll    | C:\Wi  | ndows  | \System32 | 2\msvcp_w:            | in.dl  | l       | 2025-0  | 2-24 : | 12:01:2  |
| 4760     | secret_loader.                                  | 0×7ffc8  | 0730000 | 0×10000   | 0        | ucrtbas   | e.dll  | c:\    | \Windows\ | System32              | \ucrt  | base.dl | l       | 202    | 5-02-24  |
| 4760     | secret_loader.                                  | 0×7ffc8  | 1120000 | 0×2f000   | IMM32.D  | LL        | C:\Wi  | ndows  | \System32 | 2\IMM32.D             | LL :   | 2025-02 | -24 12: | 01:29  | .000000  |
| 4760     | secret_loader.                                  | 0×7ffc6  | b160000 | 0×ae000   | TextSha  | ping.dll  | C:\Wi  | ndows  | SYSTEM32  | ?\TextShap            | ping.  | dll     | 2025-0  | 2-24 : | 12:01:2  |
| 4760     | secret_loader.                                  | 0×7ffc7  | e0e0000 | 0×9e000   | uxtheme  | .dlĺ      | C:\Wi  | ndows  | \system32 | 2\uxtheme             | .dlī : | 2025-02 | -24 12: | 01:29  | .000000  |
| 4760     | secret_loader.                                  | 0×7ffc82 | 2a80000 | 0×355000  | 0        | combase   | .dll   | c:\    | Windows   | System32              | \comb; | ase.dll | 2025-0  | 2-24 : | 12:01:2  |
| 4760     | secret loader.                                  | 0×7ffc8  | 1fa0000 | 0×123000  | 0        | RPCRT4.   | dll    | c:\    | Windows'  | Svstem32              | RPCR   | T4.dll  | 2025-0  | 2-24 : | 12:01:2  |

5. Para poder ver el contenido de la DLL, necesitaremos volcar la memoria asignada al proceso. Utiliza el siguiente comando:

vol -f volcadomem.raw windows.memmap --dump --pid 4760

**Nota:** Esto creará un archivo de nombre "pid.4760.dmp" en el mismo directorio donde se ejecute el comando.

6. Una vez tenemos el volcado de la memoria del proceso, para ver su contenido podemos utilizar la utilidad "strings" para ver las cadenas de texto imprimibles. Analizando su contenido, podemos ver una línea que dice "Esta es la flag" y una cadena en base 64.

strings pid.4760.dmp

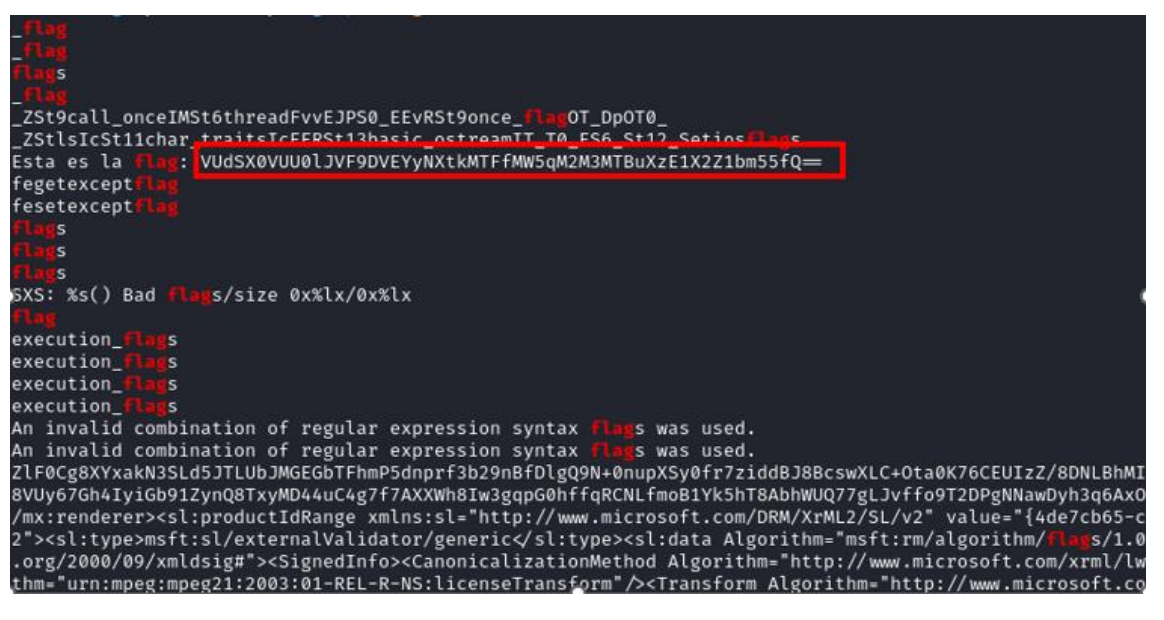

7. La flag está codificada en base64, ve a Cyberchef (https://gchq.github.io/CyberChef/) y decodifícala:

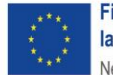

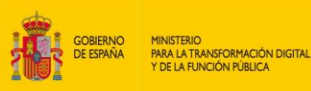

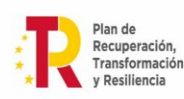

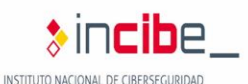

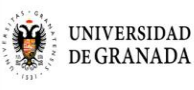

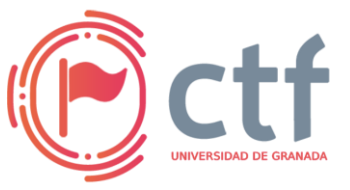

# Cátedra de Ciberseguridad CiberUGR, INCIBE-UGR

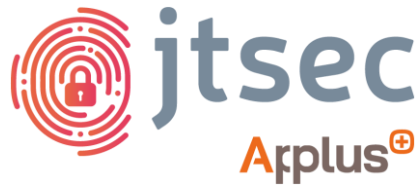

UGR CTF 2025 by jtsec

| Recipe      | ^ 🖻 🖿 🧵                   | Input                                                    |
|-------------|---------------------------|----------------------------------------------------------|
| From Base64 |                           | VUdSX8VUU01JVF9DVEYyNXtkMTFfMWSqM2M3MTBuXzE1X2Z1bm55fQ== |
|             | Remove non-alphabet chars |                                                          |
|             |                           |                                                          |
|             |                           |                                                          |
|             |                           |                                                          |
|             |                           |                                                          |
|             |                           |                                                          |
|             |                           | auc 56 🚍 1                                               |
|             |                           | Output                                                   |
|             |                           | UGR_ETSIIT_CTF25{d11_1nj3c710n_15_funny}                 |
|             |                           |                                                          |

8. Otra forma de obtener la flag es extraer la DLL inyectada y ver su contenido. Para ello, recuperamos los archivos que había en memoria de la siguiente forma

vol -f volcadomem.raw windows.filescan > data/filescan

**Nota**: El resultado se almacena en un archivo llamado "filescan", ubicado en el directorio data.

9. Una vez que tenemos los archivos, nos aseguramos de que entre ellos figure la DLL que vimos antes:

cat data/filescan | grep "payload"

```
$ cat data/filescan | grep "payload"
0×e505029f34c0 \Users\agran\OneDrive\Escritorio\injection\payload.dll
0×e505029f6210 \Users\agran\OneDrive\Escritorio\injection\payload.dll
```

10. Vamos a volcar el contenido de la DLL. Para ello, utiliza el siguiente comando, usando el offset que aparece en el comando anterior (da igual cual utilices de los dos, son el mismo archivo):

vol -f volcadomem.raw -o data windows.dumpfiles --virtaddr 0xe505029f6210

| <mark>(kali© kali)-[~/Desktop]</mark><br>—\$ vol -f <b>volcadomem.raw</b> -o <b>data</b> windows.dumpfilesvirtaddr 0×e505029f6210<br>/olatility 3 Framework 2.11.0 |                          |                |                                                                       |  |  |  |  |  |  |
|----------------------------------------------------------------------------------------------------|--------------------------|----------------|-----------------------------------------------------------------------|--|--|--|--|--|--|
| Progress: 100.00                                                                                                    | PDB sca                  | nning finished |                                                                       |  |  |  |  |  |  |
| cache Fileobject                                                                                                    | FileName                 | Result         |                                                                       |  |  |  |  |  |  |
| ImageSectionObject                                                                                                    | 0×e505029f6210           | payload.dll    | file.0×e505029f6210.0×e505017c6800.ImageSectionObject.payload.dll.img |  |  |  |  |  |  |
| (kali®kali)-[~/Desk                                                                                                    | —(kali@kali)-[~/Desktop] |                |                                                                       |  |  |  |  |  |  |

11. Ahora, utilizamos la utilidad "strings" para analizar el contenido del archivo:

strings
data/file.0xe505029f6210.0xe505017c6800.ImageSectionObject
.payload.dll.img

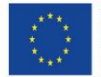

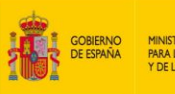

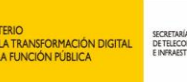

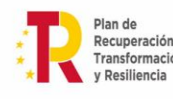

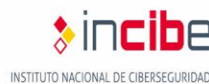

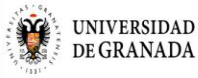

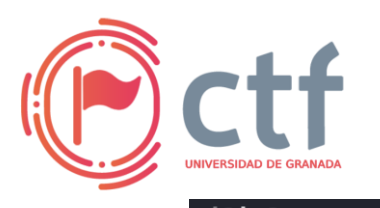

Cátedra de Ciberseguridad CiberUGR, INCIBE-UGR

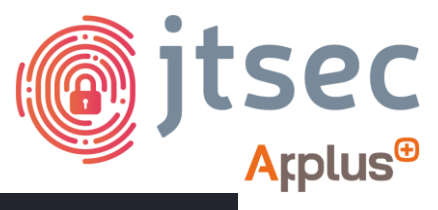

UGR CTF 2025 by jtsec

| (["_]                                                                       |
|-----------------------------------------------------------------------------|
| WVSH                                                                        |
| [^_                                                                         |
| Se ha ejecutado la DLL maliciosa!                                           |
| Esta es la flag: VUdSX0VUU0lJVF9DVEYyNXtkMTFfMW5qM2M3MTBuXzE1X2Z1bm55fQ—    |
| Mingw-w64 runtime failure:                                                  |
| Address %p has no image-section                                             |
| VirtualQuery failed for %d bytes at address %p                              |
| VirtualProtect failed with code 0x%x                                        |
| Unknown pseudo relocation protocol version %d.                              |
| Unknown pseudo relocation bit size %d.                                      |
| %d bit pseudo relocation at %p out of range, targeting %p, yielding the val |
|                                                                             |

#### 12. Como antes, decodificamos la flag:

| Recipe      | ^ 🖬 🖿                     | Î | Input                                                    |
|-------------|---------------------------|---|----------------------------------------------------------|
| From Base64 |                           |   | VUdSX0VUU0lJVF9DVEYyNXtkMTFfMWJqM2M3MTBuXzE1X2Z1bm55fQ== |
|             | Remove non-alphabet chars |   |                                                          |
|             |                           |   |                                                          |
|             |                           |   |                                                          |
|             |                           |   |                                                          |
|             |                           |   |                                                          |
|             |                           |   |                                                          |
|             |                           |   | auc 56 = 1                                               |
|             |                           |   | Output                                                   |
|             |                           |   | UGR_ETSIIT_CTF25{d11_inj3c710n_15_funny}                 |

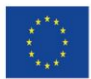

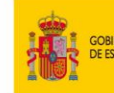

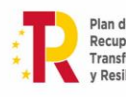

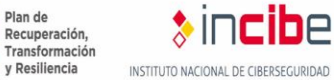

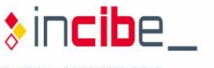

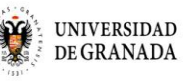